# **DSpace 7 development with Eclipse**

DSpace(-CRIS) 7 requires :

- JAVA 11
- Tomcat 9
- SOLR 8.11 installed as service
  - NB: with SELinux the startup is blocked by policy. Create a custom policy and disable SELinux with setenforce 0.
- Eclipse IDE for Enterprise Java Developers. Version: 2018-12 (4.10.0) available here blocked URL newest versions don't work
  - <sup>o</sup> Install the CheckStyle Eclipse plugin: Eclipse Checkstyle Plugin
    - the version used should be the same one used by the maven plugin in dspace (currently 8.30), but since 8.30 is no longer available 8.41.1 should be installed using the following steps:
      - 1. go to help > install new software > add
        - sonarlint (checkstyle dependency)
          - https://eclipse-uc.sonarlint.org/
        - checkstyle
          - https://checkstyle.org/eclipse-cs-update-site/
      - 2. after adding both sources select in the "Work with" dropdown checkstyle's url
      - 3. uncheck "show only the latest versions of available software"
      - 4. in the result box open the "checkstyle" dropdown and scroll down until you find "Eclipse Checkstyle Plug-in" version 8.41.1.202105102159
      - 5. select the entry just found and continue with the installation by clicking next
    - Configure checkstyle using the following guide: Code Style Guide DSpace LYRASIS Wiki
      - creating the configuration for each project can be skipped by going to window > preferences > checkstyle and adding the configuration there (and optionally setting it as default), making sure to put / [nome\_cartella\_parent progetto(nel\_mio\_caso\_dspace-cris-7)]/checkstyle.xml in the location field
  - Import the parent pom directly from eclipse and select all projects.
  - Close the rest and dspace-rest projects.
  - Once the maven projects are imported into the workspace there will be a series of Java Problems in the Markers tab on the "dspace-api" project due to access to private attributes via autogenerated classes. Since these are fake errors they only create "noise". To fix this, add to the build path "target/generated-sources/annotations" and "target/generated-test-sources/test-annotations". The second folder should be available only after externally launching the command "mvn test".

| Activiti | es 🔅 Eclipse 🔻                                                                                                    | mar 10:52                                                                                                    | 👬 후 🕪 🙉 🔻                    |
|----------|----------------------------------------------------------------------------------------------------|----------------------------------------------------------------------------------------------------|------------------------------|
|          |                                                                                                    | eclipse-workspace-dspaceseven - Eclipse IDE                                                                                                | • • •                        |
| •        | File Edit Navigate Search Project Run Window Hel                                                                                                    |                                                                                                    |                              |
|          | □ - # 🕵 🔍 - 💷 🔌 🖿 🛛 = # 2                                                                                                    | Q_ ▾ Q₂ ▾ (◯3 ▾ 6) ▾ (ํ@) 𝔄 𝔄 𝔄 𝔄 ▾ (◊) ▾ (◊) ▾ (◊ ▾ <> ▾                                                                                  | Quick Access                 |
| A        | ြာ Project Explorer 🛱 📄 🗢                                                                                                    |                                                                                                    | 🔠 Outline 🛱 🗐 Task Lis 🔎 🗖   |
|          | Bidadditions [dspace-seven DS-4149_7-x]                                                                                                    |                                                                                                    | - 19 T                       |
| . 👘      | dspace [dspace-seven DS-4149_7-x]                                                                                                    |                                                                                                    | An outline is not available. |
|          | 🕶 👷 dspace-api [dspace-seven DS-4149_7-x]                                                                                                    |                                                                                                    |                              |
|          | 🕨 🛃 src/main/java                                                                                                    |                                                                                                    |                              |
| <b>1</b> | Bsrc/main/resources                                                                                                    |                                                                                                    |                              |
|          | ▶ 55 src/test/java                                                                                                    |                                                                                                    |                              |
|          | Image: State of the state of the state of |                                                                                                    |                              |
| • 🔫      | JRE System Library [java-11-openjdk-amd64]                                                                                                    |                                                                                                    |                              |
|          | JRE System Library [JavaSE-11]                                                                                                    | Markers 🕱 🥅 Properties 🚜 Servers 🎬 Data Source Evolorer, 🕓 Spippets                                                                        |                              |
| . 🦱      | Maven Dependencies                                                                                                    | 296 errors, 2 231 warnings, 585 others (Filter matched 226 of 3112 items)                                                                  | 41.0                         |
| $\times$ | ▶ 🙀 src                                                                                                    | Description Pesource Path                                                                                                    | Location Type                |
|          | 🕨 🗁 target                                                                                                    |                                                                                                    | Location Type                |
|          | 🛃 pom.xml                                                                                                    | AbstractControllerintegrationiest cannot be ExampleContro/server/src/                                                                      | Java Pro                     |
| _        | dspace-oai [dspace-seven DS-4149_7-x]                                                                                                    | Abstractintegration lest cannot be resolved t Example I .java /additions/s                                                                 | .rc/test/ line 21 Java Pro   |
|          | dspace-rdf [dspace-seven DS-4149_7-x]                                                                                                    | Basicworkflowitem_cannot be resolved to a Basicworkflow /dspace-api<br>Basicworkflowitem_cannot be resolved to a Basicworkflow /dspace-api | /src/mai line 48 Java Pro    |
| • >_     | dspace-rest [dspace-seven DS-4149_7-x]                                                                                                    | Basicworkflowitem_cannot be resolved to a Basicworkflow /dspace-api                                                                        | /src/mailune 64 Java Pro     |
|          | dspace-server-webapp [dspace-seven DS-4149_7-x]                                                                                                    | Basicworkflowitem_cannot be resolved to a Basicworkflow /dspace-api                                                                        | /src/mailune /8 Java Pro     |
| ***      | dspace-services [dspace-seven DS-4149_7-x]                                                                                                    | Basicworknowitem_cannot be resolved to a basicworknow/dspace-api                                                                           | /src/mailune 97 Java Pro     |
| <b>W</b> | Glassic Seven [dspace-seven DS-4149_7-x]                                                                                                    | Bitstream cannot be resolved to a variable BitstreamDAOI /dspace-api                                                                       | Isrs/mailing 61              |
|          | dspace-sword [dspace-seven DS-4149_7-x]                                                                                                    | Bitstream cannot be resolved to a variable BitstreamDAOI /dspace-api                                                                       | Isrs/mailing 62              |
|          | gg dspace-swordvz [dspace-seven DS-4149_7-x]                                                                                                    | Blitstream cannot be resolved to a variable BitstreamDAOI /dspace-api                                                                      | /src/mailine 130 Java Pro    |
|          | ▶ ₩ modules [dspace-seven DS-4149_7-x]                                                                                                    | BitstreamFormat cannot be resolved to a valiable bitstreamForm /dspace-api                                                                 | /src/mailine 62 Java Pro     |
|          | rest [aspace-seven US-4149_7-x]                                                                                                    | BitstreamFormat_cannot be resolved to a va BitstreamForm /dspace-api                                                                       | /src/mailine 63 Java Pro     |
|          | BasicWorkflowItem_cannot be resolved to a variable                                                                                                    | i i i i i i i i i i i i i i i i i i i                                                                                                    |                              |

| Activiti | es 🔅 Eclipse 🕶                                   |                                     | mar 10:56                                                                         | 6   | ÷ •) B       |
|----------|--------------------------------------------------|-------------------------------------|-----------------------------------------------------------------------------------|-----|--------------|
|          |                                                  |                                     | Properties for dspace-api                                                         |     |              |
|          | File Edit Navigate Search                        | type filter text                    | Java Build Path 🔅 👻 🔿                                                             |     |              |
|          | 📑 🕶 🔜 💿 🗢 💷 🗙 🖿 🗉                                | Resource                            | Courses Contracts at Liberstee A Order and Evenest                                |     | s 📄 🖻 😤 🔂    |
| A        | Project Explorer 🛿                               | Builders                            | Source Endorr on build anth:                                                      |     | Task Lis 🔍 🗖 |
|          | ▶ 🛃 additions [dspace-seven ]                    | Checkstyle                          | Mdd Edder                                                                         |     | <b>⊚</b> ⊽   |
| - 😂      | 🕨 😽 dspace [dspace-seven DS                      | Coverage                            | Gspace-api/src/main/java                                                          | - 1 | vailable.    |
|          | <b>▼∰</b> dspace-api (dspace-sever               | Deployment Assembly                 | B dspace-api/src/test/java     Link Source                                        |     |              |
|          | Gerc/main/java                                   | lava Build Path                     | B dspace-api/src/test/resources      Edit                                         |     |              |
| E.       | Stc/manyresources                                | Java Code Style                     | dspace-api/target/generated-sources/annotations                                   |     |              |
|          | ▶ ∰ src/test/resources                           | Java Compiler                       | Bedspace-api/target/generated-test-sources/test-annotations     Remove            |     |              |
| • 🔫      | 🕨 🛋 JRE System Library [jav                      | Java Editor                         |                                                                                   |     |              |
|          | 🕨 🛋 JRE System Library [Jav                      | Javadoc Location                    |                                                                                   |     | ** ***       |
| •        | Maven Dependencies                               | Maven<br>Broject Excels             |                                                                                   |     |              |
|          | P G target                                       | Project Natures                     |                                                                                   | 1   | Туре         |
|          | B pom.xml                                        | Project References                  | Allow output folders for source folders                                           |     | Java Prob    |
|          | ▶ 🛃 dspace-oai [dspace-sever                     | Run/Debug Settings                  | Default output folder:                                                            |     | Java Prot    |
| _        | ▶ 📷 dspace-rdf [dspace-sever                     | Server                              | dspace-api/target/classes Browse                                                  |     | Java Prot    |
| >_       | dspace-rest [dspace-seve                         | Targeted Runtimes                   | Annha                                                                             |     | Java Prot    |
|          | dspace-server-webapp [d                          | <ul> <li>Task Repository</li> </ul> | Арргу                                                                             |     | Java Prot    |
| JANA ER  | By dspace-services [dspace-seven] [dspace-seven] | 0                                   | Casel Apply and Cla                                                               |     | Java Prot    |
| ~~~      | dspace-sword [dspace-se                          | U                                   | Cancer Apply and clo                                                              | se  | Java Prot    |
|          | ▶ 😽 dspace-swordv2 [dspace-                      | seven DS-4149_7-x]                  | Bitstream_cannot be resolved to a variable BitstreamDAO /dspace-api/src/mai line  | 62  | Java Prot    |
|          | 🕨 😽 modules [dspace-seven D                      | S-4149_7-x]                         | Bitstream_cannot be resolved to a variable BitstreamDAOI /dspace-api/src/mai line | 130 | Java Prot    |
| •••      | rest [dspace-seven DS-41]                        | 49_7-x]                             | BitstreamFormat_cannot be resolved to a va BitstreamForm /dspace-api/src/mai line | 63  | Java Prot    |
|          | 🔂 dspace-api                                     | 1149 7-XI                           | a bisi cam or nac_camor be resolved to a va bisi eaniform /uspace api/si c/marine | 0.5 | i (          |
|          |                                                  |                                     |                                                                                   |     |              |

|   | Source Folder Selection | 0 🙆 |
|---|-------------------------|-----|
|   | the source folder:      | 54  |
| 0 | Cancel                  | OK  |

NB: the result is to solve the pre-existing problems of access to variables, will remain some compilation errors on the project "server" and the project "additions" that we decided not to solve because they lead to make an advanced configuration of the buildpath between the project "dspace-server-webapp" and project "server" and project "additions".

# Code checkout and set-up (applies on both Eclipse and IntelliJ Idea set up)

# Checkout dspace(-cris) 7 (branch might vary)

cd /home/user/git 2git clone 3git checkout dspace-cris-7

configure local environment for dspace(-cris) installation (solr, postgres, dspace.dir)

cp dspace/config/local.cfg.EXAMPLE dspace/config/local.cfg 2vi dspace/config/local.cfg

# this implies

dspace.dir=/d/install/dspace7 2db.url = jdbc:postgresql://localhost:5432/dspace7 3solr.server = http://localhost: 8983/solr

#### if more dspace7 installation handling is needed, single solr cores endpoints should be overwritten

discovery.search.server = \${solr.server}/search 2oai.solr.url=\${solr.server}/oai 3solr-statistics.server = \${solr.server}/statistics 4solr.authority.server=\${solr.server}/authority

## for dspace-cris a multicore prefix property is available

solr.multicorePrefix

copy content of {dspace-install-dir}/solr to /var/solr/data and restart Solr

Install DSpace https://wiki.lyrasis.org/display/DSDOC7x/Installing+DSpace#InstallingDSpace-BackendInstallation (in short)

mvn package

cd dspace/target/dspace-installer

ant update

(Optional) install file of geolite (https://wiki.lyrasis.org/display/DSDOC6x/SOLR+Statistics#SOLRStatistics-ManagingtheGeoLiteDatabaseFile - https://jira.lyrasis.org/browse/DS-4409)

- 1. Create an account MaxMind
- 2. Set a password and create a license key
- 3. Download il GeoIP Update program o creando un direct download script
- 4. locate downloaded files (probably under /usr/share/GeoIP)
- Confiugre property usage-statistics.dbfile in file {dspace.install-dir}/config/local.cfg with path of file GeoLite2-City.mmdb (such file migh also be moved to {dspace-install-dir}/config directory)

## **Run in Eclipse**

In eclipse run web server project (not dspace-server-webapp) which will include via maven overlay all dspace needed modules (REST, OAI, SWORD, RDF,...) but legacy api REST, to be built and run on request (not mandatory)

Add to tomcat server "eclipse" a context.xml

# Java Scripts

Java scripts can be run from eclipse, specifying

- main class
  - org.dspace.app.launcher.ScriptLauncher
- program argument
  - script alias as defined in launcher.xml file, or any class with main method, using command "dsrun"
    - oai import -c
    - dsrun org.dspace.xoai.app.XOAI import -c
- vm argument

1-ea -Ddspace.dir=/install/dspace7

Unit tests can be run specifying test as class to be executed in a JUnit launcher, and as vm arguments (target directory generated by following maven command is used, in case of eclipse clean it needs to be recreated, or, alternatively, read following paragraph to save test.zip environment in a separate folder)

-ea -Ddspace.dir=/home/openmind/git/DSpace7/dspace-server-webapp/target/testing/dspace -Dsolr.install.dir=/home
/openmind/git/DSpace7/dspace-server-webapp/target/testing/dspace/solr

## before running tests, they should have been run at least once from command line with

lmvn test -Dtest=org.dspace.app.rest.AuthorityRestRepositoryIT -Dmaven.test.skip=false -DskipUnitTests=false DskipIntegrationTests=false -DfailIfNoTests=false

test execution will create a .zip file that can be saved and unzipped in a dedicated folder, such folder can be specified as vm argument while running tests from Eclipse. Ensure that testing folder is always up to date with latest changes on source code and at configurations (dspace.cfg, spring, etc. both general and specifics of test environment "dspace-api/src/test/data/dspaceFolder")

VM Arguments needs to be enriched with additional settings, if needed, for example -Dsubmission.lookup.ads.apikey, that cannot be stored in test local. cfg because of security or privacy related problems, for example API-KEY. Those information, typically, are recovered by CI tools during deployment process (Travis/Bitbucket pipelines) from environment variables and injected into local.cfg during deployment.